#### <u>Schedule Management</u> <u>How to block out time</u>

Blocking out time in your schedule is simple. Ensure you are in your individual profile then select My Schedule from the Networking dropdown menu:

| website Infos auf Deutsch -                       | My dashboard + | Exhib     | itor Direct | iony ~           | Quick help   | guides    | My IMEX I | account   |            |           |            |             |  |
|---------------------------------------------------|----------------|-----------|-------------|------------------|--------------|-----------|-----------|-----------|------------|-----------|------------|-------------|--|
|                                                   | My Sch         | edule     |             |                  |              |           |           | 0         | Add blocke | d time    | 1 Downlos  | ad Schedule |  |
| zzz Dustin 1<br>CEO<br>zzz Dustin                 | ×.             | HAR<br>25 | MAR<br>26   | <b>НАЯ</b><br>27 | MAR<br>28    | HAR<br>29 | MAR<br>30 | MAR<br>Ji | APR<br>01  | APR<br>02 | APR<br>0.1 | AR N        |  |
| Profile preview                                   |                |           |             |                  |              |           |           |           |            |           | 蒜 Filters  |             |  |
| Dashboard                                         |                |           |             | Bło              | cked Meeting | Times     |           |           |            | Optional  | Activities |             |  |
| <ul> <li>Suggested education and activ</li> </ul> | ed 08          | 8:00      |             |                  |              |           |           |           |            |           |            |             |  |
| - Recommendations                                 |                | 09:30     |             |                  |              |           |           |           |            |           |            |             |  |
| Favourites                                        | 09             | 9:00      |             |                  |              |           |           |           |            |           |            |             |  |
| 3 My schedule                                     |                | 09:30     |             |                  |              |           |           |           |            |           |            |             |  |
| g, My Meetings                                    | 10             | 00:00     |             |                  |              |           |           |           |            |           |            |             |  |
| Messages                                          |                | 10:30     |             |                  |              |           |           |           |            |           |            |             |  |
| E. Attendee list                                  | 1              | 1:00      |             |                  |              |           |           |           |            |           |            |             |  |
| Meeting Ratings                                   |                | 11:30     |             |                  |              |           |           |           |            |           |            |             |  |
|                                                   |                |           |             |                  |              |           |           |           |            |           |            |             |  |

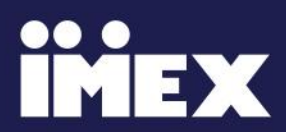

### How to block out time

Then select Add Blocked Time as highlighted below:

|                   | Team Schedule |           |           |             |           |           | 🔗 🔗 Adid blocked time 🔹 Download Sched |           |            |            |           |    |
|-------------------|---------------|-----------|-----------|-------------|-----------|-----------|----------------------------------------|-----------|------------|------------|-----------|----|
| zzz Dustin        | 4 <u>25</u>   | MAR<br>26 | MAR<br>27 | MAR<br>20   | MAR<br>20 | MAR<br>30 | <b>MAR</b><br>21                       | APR<br>01 | APR<br>02  | APR<br>03  | APR<br>Di | *  |
| NETWORDING A      |               | ustin 1   | >         |             |           |           |                                        |           |            | 귫 Filters  |           | 17 |
| # Dashboard       |               |           | Bioc      | ked Meeting | Times     |           |                                        |           | Optional A | lctivities | -         |    |
|                   | 08:00         |           |           |             |           |           |                                        |           |            |            |           |    |
| * Favourites      | 00:30         |           |           |             |           |           |                                        |           |            |            |           |    |
| Team Schedule     | 09:00         |           |           |             |           |           |                                        |           |            |            |           |    |
| 교, Team Meetings  | 09:30         |           |           |             |           |           |                                        |           |            |            |           |    |
| Messages          | 10.00         |           |           |             |           |           |                                        |           |            |            |           |    |
| 2. Attendee list  | 10.00         |           |           |             |           |           |                                        |           |            |            |           |    |
| Meeting Ratings   | 11:00         |           |           |             |           |           |                                        |           |            |            |           |    |
| PROFILE CHECKLIST | 11:00         |           |           |             |           |           |                                        |           |            |            |           |    |

Add a title and a reason for the blocked meeting time, and confirm the date and time. To add a time, click the clock icon, and scroll down to select the hour and minute. Buyer meetings take place between 10am and 5:30pm on Tuesday and Wednesday; and until 4:00pm on Thursday.

| Subject *  |          |       |          |      |
|------------|----------|-------|----------|------|
| Lunch      |          | _     |          |      |
| Brook      |          | 02    | 00       | AM   |
| Break      |          | 03    | 30       | PM   |
|            |          | 04    |          |      |
|            |          | 05    |          |      |
|            |          | 06    |          |      |
| Date *     | Time *   |       |          |      |
| 10/10/2024 | 01:00 PM | ) - [ | 02:00 Pf | M () |
|            |          |       |          |      |

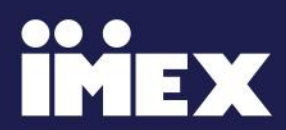

#### How to block out time

Once you have completed these fields, click Save: Your blocked meeting time will then appear in your Schedule:

|               | Blocked Meeting Times      | Optional Activities |
|---------------|----------------------------|---------------------|
| 08:00 a       |                            |                     |
| 08:30 am      |                            |                     |
| 09:00 a       |                            |                     |
| 09:30 am      |                            |                     |
| 10:00 am      |                            |                     |
| 10:30 am      |                            |                     |
| 11:00 am      |                            |                     |
| 11:30 am      |                            |                     |
| 12:00 pm      |                            |                     |
| 12:30 pm      |                            |                     |
| 01:00 p       |                            |                     |
| 01:30 pm 01:0 | 0 pm - 02-00 pml Las Vegas |                     |
| 02:00 p       | -                          |                     |
| 02:30 pm      |                            |                     |

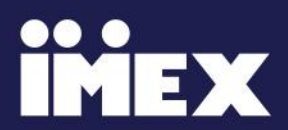

### Blocking time for multiple team members

To block time for multiple members of your team, navigate to your Company Profile and select Team Schedule from the Networking dropdown menu:

| -                 | Team Schedu | le        |                  |             |           |            | 01               | Add blocke       | d time           | 1 Downlow | ed Schedule | ۲  |
|-------------------|-------------|-----------|------------------|-------------|-----------|------------|------------------|------------------|------------------|-----------|-------------|----|
| zzz Dustin        | < 4400 A    | MAR<br>26 | <b>MAR</b><br>27 | 9448<br>28  | HAR<br>29 | MAIE<br>30 | <b>MAR</b><br>31 | <b>APR</b><br>21 | <b>APR</b><br>30 | APN<br>01 | AN I        |    |
| NETWORKING /      |             | astin 1   | *                |             |           |            |                  |                  |                  | 避 Filters |             | 11 |
|                   |             |           | Bior             | ked Meeting | Times     |            |                  |                  | Optional A       | ctivities |             |    |
|                   | 08:00       |           |                  |             |           |            |                  |                  |                  |           |             |    |
| + Favourites      | 08-30       |           |                  |             |           |            |                  |                  |                  |           |             |    |
| 🛅 Team Schedule   | ( 09:00     |           |                  |             |           |            |                  |                  |                  |           |             |    |
| 18. Team Heetings |             |           |                  |             |           |            |                  |                  |                  |           |             |    |
| Mensages          | 29-30       |           |                  |             |           |            |                  |                  |                  |           |             |    |
|                   | 10:00       |           |                  |             |           |            |                  |                  |                  |           |             |    |

Click Add Blocked Time as highlighted below:

|                              | Team Schedule |                         |     |              |            |            | Add blocked time     Download Schedule |                  |                  |           |            |     |  |  |
|------------------------------|---------------|-------------------------|-----|--------------|------------|------------|----------------------------------------|------------------|------------------|-----------|------------|-----|--|--|
| zzz Dustin                   |               | <b>HAR HAR</b><br>25 26 | MAR | 944K<br>28   | 9448<br>29 | MAII<br>30 | MAR<br>21                              | <b>APR</b><br>01 | <b>APR</b><br>53 | APR<br>03 | AM.<br>Oli | •   |  |  |
| NETWORKING A                 |               | azz Duatin 1            | ×   |              |            |            |                                        |                  |                  | ≓ Filters | •          | ti- |  |  |
| Deshboard                    |               |                         | Bio | cked Meeting | Times      |            |                                        |                  | Optional Ar      | tivities  |            |     |  |  |
| -* Recommendations           | 08            | :00                     |     |              |            |            |                                        |                  |                  |           |            |     |  |  |
| * Favouritas                 | . 3           | 08.30                   |     |              |            |            |                                        |                  |                  |           |            |     |  |  |
| Team Schedule                | 09            | :00                     |     |              |            |            |                                        |                  |                  |           |            |     |  |  |
| 25. Team Meetings            |               | 08-30                   |     |              |            |            |                                        |                  |                  |           |            |     |  |  |
| <ul> <li>Messages</li> </ul> | 10            | :00                     |     |              |            |            |                                        |                  |                  |           |            |     |  |  |

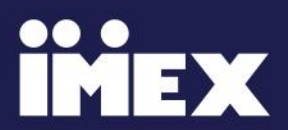

#### Blocking time for multiple team members

Add a title and a reason for the blocked meeting time, and confirm the date and time. To add a time, click the clock icon and scroll down to select the hour and minute.

Buyer meetings take place between 10am and 5:30pm on Tuesday and Wednesday; and until 4:00pm on Thursday.

Check if team members have availability for the blocked meeting time by clicking the Members dropdown menu. You will not be able to select team members shown as not available.

Once you have selected the team members required, click Save.

| Add blocked time     |       |   |   |         | *     |
|----------------------|-------|---|---|---------|-------|
| Subject *            |       |   |   |         |       |
| Lunch                |       |   |   |         |       |
| Block                |       |   |   |         |       |
|                      |       |   |   |         |       |
|                      |       |   |   |         | 5/200 |
| Date*                | Time* |   |   |         |       |
| 05/14/2024           | 13:00 | 0 | - | 14:00   | 0     |
| Members *            |       |   |   |         |       |
| Select members       |       |   |   |         | ^     |
| v S III Oustin       |       |   |   |         |       |
| ezz Dustin 1         |       |   |   |         | E.    |
| Partner Company Test | :6    |   |   | No Merr | bers  |

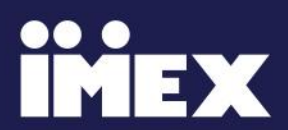

#### <u>How to reassign a meeting to an</u> <u>alternative team member</u>

Go to your Company Profile and select Team Schedule from the Networking dropdown menu to find the meeting you'd like to reassign (these will appear green):

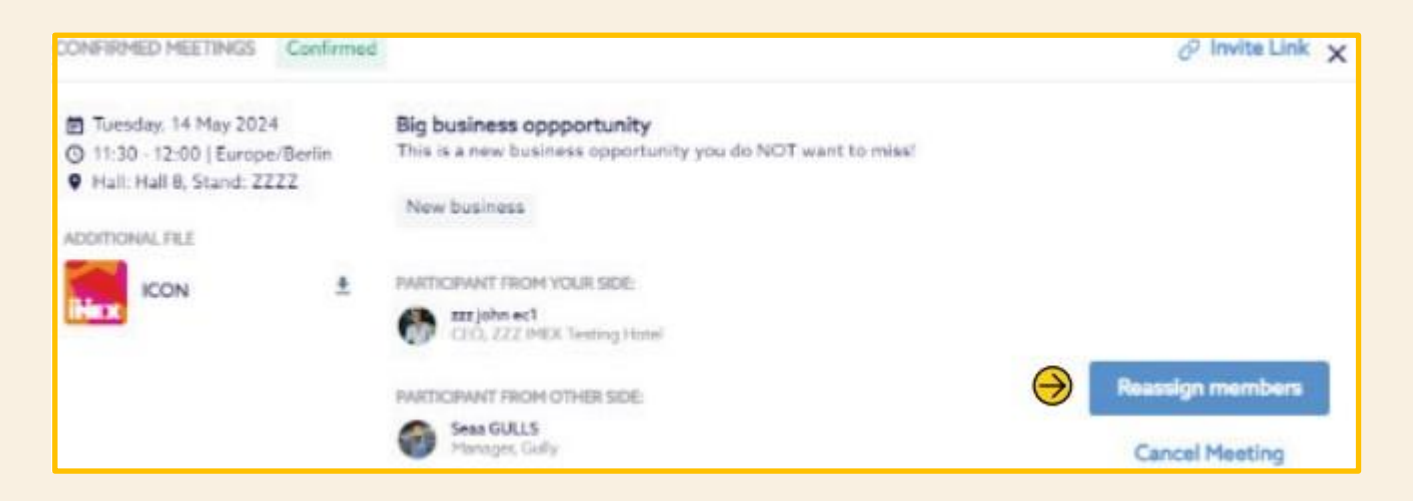

Reassign the meeting to any team members (or partners) who are available and uncheck the original team member. Note that you cannot have staff from multiple different partner organizations attending the same meeting.

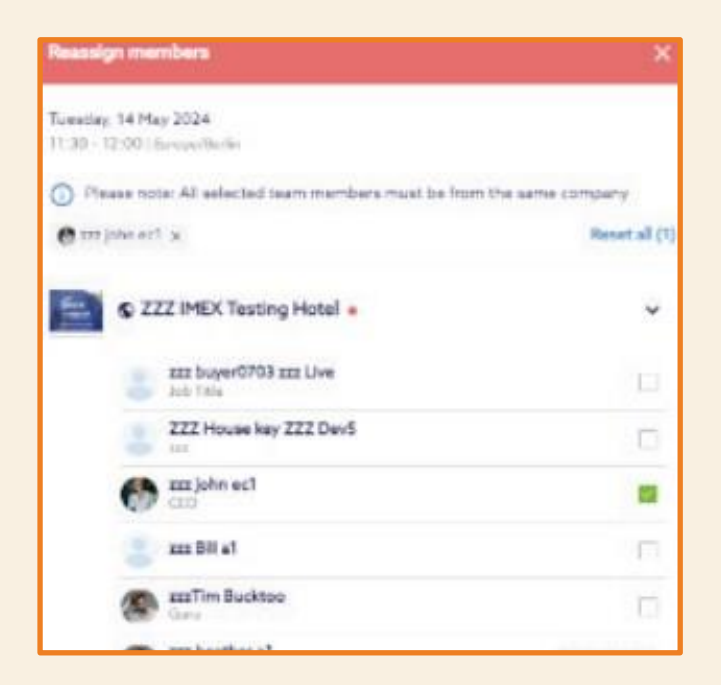

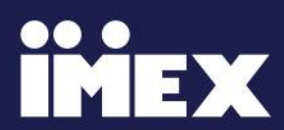